| [Yonsei Portal S | Service ] Yonsei GSIS Bachelor & Master's Accelerated Degree Program                                 |                                                                                                    |
|------------------|----------------------------------------------------------------------------------------------------|----------------------------------------------------------------------------------------------------|
| 기능정의             | [Undergraduate] Yonsei Portal login screen                                                           | 기느성며 및 메느사요바시 아내                                                                                                    |
| 메뉴경로             | Yonsei Portal (portal.yonsei.ac.kr ) $\rightarrow$ Enter your student number and password and log in |                                                                                                    |
| 나는<br>나으<br>전리와  | <image/>                                                                                             | This is Yonsei Portal login screen<br>(https://portal.yonsei.ac.kr)<br>Search for "Yonsei Portal" in major<br>portal sites such as Google and<br>Naver |

| (Yonsei Portal                                                                                                    | Servic                                                                                                    | e】You                                   | nsei GS                                 | SIS Bac | chelor | & Ma | ster's Acce | elerated | Degree Progra      | n                  |                                                                                                    |
|----------------------------------------------------------------------------------------------------|----------------------------------------------------------------------------------------------------|-----------------------------------------|-----------------------------------------|---------|--------|------|-------------|----------|--------------------|--------------------|----------------------------------------------------------------------------------------------------|
| 기능정의                                                                                                    | 의 [Undergraduate] Yonsei Portal application screen                                                                                                    |                                         |                                         |         |        |      |             |          | - 기능설명 및 메뉴사용방식 안내 |                    |                                                                                                    |
| 메뉴경로                                                                                                    | $\exists$ Yonsei Portal $\rightarrow$ Login $\rightarrow$ Bachelor's Administration $\rightarrow$ Admission $\rightarrow$ Application for Bachelor & Master's Accelerated Degree Program $\rightarrow$ Graduate School Selection |                                         |                                         |         |        |      |             |          |                    |                    |                                                                                                    |
| 입학           1           1           1           1           1           1           1           1           1           1           1           1           1           1           1           1           1           1           1           1           1           1           1           1           1           1           1           1           1           1           1           1           1           1           1           1           1           1           1           1           1           1           1           1           1           1           1           1           1           1           1           1           1 | 학시행<br>학적<br>다.대학원연<br>다.대학원연<br>나행정                                                                                                    | 성적<br>*생<br>변계과정신청<br>편계연기/포기           | 졸업                                      | 등록      | 장학     | 교직   | 국제학생교류      | 셔틀버스     | 기숙사                |                    | <ul> <li>Application screen for Graduate Schools</li> <li>If you do not meet eligibility requirements, you will not see the application screen.</li> <li>If you have met the application qualification for the recruitment guidelines but are not eligible to apply on the admission screen, please contact the administrative team manager of the Graduate School of International Studies (02-2123-3293.</li> </ul> |
| <u>ଲି</u> ପ୍ରବ                                                                                                    | > 학생                                                                                                    | 생 > 학부-                                 | 대학원연계과정                                 | 형신청 ☰   |        |      |             |          |                    |                    |                                                                                                    |
| Li di                                                                                                    | 원                                                                                                    | 선택<br>(신촌국제<br>(신촌국제<br>(신촌국제<br>(미래)일반 | )일반대학원<br>()국제학대학원<br>())사회복지대학<br>반대학원 | 2<br>₽  |        |      |             | ★ ※ 지원히  | 하고자 하는 대학원을 선택하여 주 | Select Yonsei GSIS | <ul> <li>Choose the campus and graduate school you want to apply for</li> <li>Select (Sinchon         <ul> <li>International) Graduate</li> <li>School of International</li> <li>Studies from drop-down menu</li> </ul> </li> </ul>                                                                                                    |

연세대학교 국제학대학원

| Portal S                                                      | Service】 Yonsei GSIS Bachelor & Ma              | aster's Accelerated Degree Program                                                                                                    |                                                                                                    |  |  |  |  |
|---------------------------------------------------------------|-------------------------------------------------|----------------------------------------------------------------------------------------------------|----------------------------------------------------------------------------------------------------|--|--|--|--|
| ]의                                                            | [Undergraduate] Application screen for a        | 기는서며 미 메드사요바시 아내                                                                                                    |                                                                                                    |  |  |  |  |
| <u></u> う로                                                    | (Sinchon Internation campus) Choose Yonsei GSIS | on Internation campus) Choose Yonsei GSIS $\rightarrow$ Read the notice and check the attached files $\rightarrow$ Fill out and apply for the application screen at the bottom of the screen |                                                                                                    |  |  |  |  |
| 학부대학원연계<br>(슈 입학 > )<br>안내문<br>1. 안!<br>2. 신:<br>3. 금 =<br>*: | 대과정신청 ×                                         | ▲ 점기<br>말반대학원_CC_Documents20211.pdf ()<br>당정 안내 ***                                                                                                    | <ul> <li>① ① Confirmation of notices and formatting files (for reference only)</li> <li>On the Graduate School of International Studies (gsis.yonsei.ac.kr) site, please check the recruitment guidelines and submission form for the undergraduate-graduate courses</li> </ul> |  |  |  |  |
| 수역                                                            | 우 풍고되는 모집요경 안내사양에 따라 온라면 접수마랍니다.                |                                                                                                    | Select the required information                                                                                                    |  |  |  |  |
|                                                               |                                                 |                                                                                                    | (campus, course, university,                                                                                                    |  |  |  |  |
|                                                               |                                                 |                                                                                                    | department). (The left input ca                                                                                                    |  |  |  |  |
| 지원대                                                           | (나는 고객)이네 기본이                                   |                                                                                                    | is the case of choosing a                                                                                                    |  |  |  |  |
| 대학원                                                           | (신손국제)일만대학원                                     | ※ 내의원을 면경아실려면 상단의 시원대의원을 면경하시기 바랍니다.                                                                                                    | master's degree in business                                                                                                    |  |  |  |  |
| (캠퍼:                                                          | 스>과정>단과대학>학과) 순으로 전택바랍니다.                       |                                                                                                    | Campus )                                                                                                    |  |  |  |  |
| 캠퍼스                                                           |                                                 | · 과정 석사 · · · · · · · · · · · · · · · · · ·                                                                                                    | <ul> <li>Attach the submission documer</li> </ul>                                                                                                    |  |  |  |  |
| 단과대                                                           | 역 성명대학                                          | 약과         성명학과                                                                                                    | and submit it.                                                                                                    |  |  |  |  |
| ✓ 학부                                                          | 부대학원 연계과정 학부성적조회 제공동의(동의 시 체크박스 클릭)             | 보기                                                                                                    | <ul> <li>Applicants agree to inquire and</li> </ul>                                                                                                    |  |  |  |  |
| 첨부서                                                           | 류.                                              | ※ 안내문 첨부파일의 양식을 참고하기 바랍니다.                                                                                                    | provide undergraduate grades,                                                                                                    |  |  |  |  |
| 20210                                                         | 00000_홍길동.pdf                                   | D                                                                                                    | and the university/department                                                                                                    |  |  |  |  |
|                                                               |                                                 | 力不谓态                                                                                                    | application checks and outputs                                                                                                    |  |  |  |  |
|                                                               |                                                 | 시 이세요                                                                                                    | the latest grade report                                                                                                    |  |  |  |  |
|                                                               |                                                 |                                                                                                    |                                                                                                    |  |  |  |  |

| (Yonsei Portal        | Service】Yonsei GSI                                                                                                    | S Bachelor & Master's Acc                                                                                                    | celerated Degree Pro                          | ogram |                                                                                                    |
|-----------------------|----------------------------------------------------------------------------------------------------|----------------------------------------------------------------------------------------------------|-----------------------------------------------|-------|----------------------------------------------------------------------------------------------------|
| 기능정의                  | [Undergraduate] Yons                                                                                                    | 기능성면 미 메트 사용바시 아내                                                                                                    |                                               |       |                                                                                                    |
| 메뉴경로                  | Application completed                                                                                                    | 기승물증 첫 배표시 중승극 간대                                                                                                    |                                               |       |                                                                                                    |
| 1 <ul> <li></li></ul> | 2023 전기         (신손) 일반대학원 공영대학 경영학과 <석사과장>         업       신사중         전계과정신청 상         종이수학기         초취득학정         1진공         3전공         실험도/주의기         1전문         전행상태         전행상태         전행상태 | 생광자       2022         생광자       2024         1       1         1       1         1       1         1       1         1       1         1       1         1       2023         1       2023         1       2023         1       2023         1       2023         1       2023         1       2023         1       1         1       1         1       1         1       1         1       1         1       1         1       1         1       1         1       1         1       1         1       1         1       1         1       1         1       1         1       1         1       1         1       1         1       1         1       1         1       1         1       1         1       1         1       1 <th>125<br/>2024.08<br/>4.03/4.3<br/>2022-11-28<br/>0</th> <th></th> <th><ul> <li>9. Check details after final submission</li> <li>9. Click "Detailed Inquiry" to check the application status, progress, and attachments to the submitted application.</li> <li>9. Notices for attaching files for submission</li> <li>9. Please make sure that the file name is saved as "Student Number".</li> <li>9. Please organize the submission documents in order and check if you have scanned PDF files.</li> </ul></th> | 125<br>2024.08<br>4.03/4.3<br>2022-11-28<br>0 |       | <ul> <li>9. Check details after final submission</li> <li>9. Click "Detailed Inquiry" to check the application status, progress, and attachments to the submitted application.</li> <li>9. Notices for attaching files for submission</li> <li>9. Please make sure that the file name is saved as "Student Number".</li> <li>9. Please organize the submission documents in order and check if you have scanned PDF files.</li> </ul> |

## 연세대학교 국제학대학원

| Portal Service                       | Yonsei GSIS Bachelor & Master's A                                                                                                    | ccelerated Deg | ree Progr  | am         |                                                                                                    |
|--------------------------------------|----------------------------------------------------------------------------------------------------|----------------|------------|------------|----------------------------------------------------------------------------------------------------|
| 형의 [Unde                             | 기는 성전 미 메니 기 오바시 아내                                                                                                    |                |            |            |                                                                                                    |
| 경로 Confirm                           | Confirmation of completion of application $\rightarrow$ Re-submission within the deadline after revising the application document [Only if necessary] |                |            |            | 기능질명 및 메뉴사용방식 안내                                                                                                    |
| 신청내역<br>식청<br>학년도/학기<br>지원분야<br>합격여부 | 2023 전기<br>(신촌) 일반대학원 경영대학 경영학과 <석사과정><br>십사중                                                                                                    | 상세3            | 신청일자       | 2022-11-28 | <ul> <li>(1) [Example] Submitted Application Screen (No Cancellations)</li> <li>Graduate program application completed</li> <li>You cannot cancel the application after the graduate school application is complete (no cancellation button).</li> </ul> |
| 신청내역<br>신청<br>역년도/학기                 | 2023 전기                                                                                                    | 신청일자           | 2022-11-28 |            | ② [Example} screen                                                                                                    |
| 지원분야                                 | (신촌) 일반대학원 경영대학 경영학과 <석사과정>                                                                                                    |                |            |            | <ul> <li>If the submission documents are</li> </ul>                                                                                                    |
| 합격여부                                 | (대학원)반려<br>주입교수확인서에 주입교수 서명 누락                                                                                                    |                |            |            | insufficient, the administrative<br>team of the Graduate School of<br>International Studies can return<br>the documents without receiving                                                                                                    |
|                                      |                                                                                                    | 상세조회           |            |            | them.                                                                                                    |
|                                      |                                                                                                    |                |            |            | <ul> <li>Applicants must check the reasor<br/>for the rejection and submit the<br/>documents again within the<br/>application period.</li> </ul>                                                                                                    |

| Yonsei Porta      | al Service】               | Yonsei GSIS Bachelor & Master's                     | Accelerated Degree Program |                                                                                                    |
|-------------------|---------------------------|-----------------------------------------------------|----------------------------|----------------------------------------------------------------------------------------------------|
| 기능정의              | [Underg                   | raduate] Application screen for admission           | 기는서면 미 메니 기 오바시 스비비        |                                                                                                    |
| 메뉴경로              | Academic                  | portal (subject-graduate course application screen) | · 기능설명 및 메뉴사용방식 안내         |                                                                                                    |
| 1                 | 청내역                       |                                                     |                            | <ul> <li>① [Example] Acceptance</li> <li>The final result will be delivered by e-<br/>mail on the date of the result</li> </ul>                                                                                                    |
|                   | 신청<br>학년도/학기              | 2023 전기                                             |                            | announcement.                                                                                                    |
|                   | 지원분야                      | (신촌) 일반대학원 경영대학 경영학과 <석사과정>                         |                            | the academic portal (application screen                                                                                                    |
|                   | 합격여부                      | 합격                                                  |                            | for the undergraduate-graduate                                                                                                    |
| <u></u><br>☆<br>2 | 학정보조회 ×<br>학적 > 학생<br>프로필 | > 학적정보조회                                            | 소속<br>학위과정 학부대학원연계(일반대학원)  | <ul> <li>as 'Undergraduate Graduate School<br/>Association (International Graduate<br/>School) in the academic information.</li> <li>For important information, please refer<br/>to the website of the Graduate School<br/>of International Studies – Official<br/>Notices – Admission's guidance on the<br/>undergraduate–graduate linkage<br/>course.</li> </ul> |
| 신청                | 형 <mark>내역</mark>         |                                                     |                            | ② [Example] Rejection                                                                                                    |
|                   | 11+1                      |                                                     |                            | <ul> <li>In case you are not admitted but<br/>if you have the qualifications</li> </ul>                                                                                                    |
|                   | 신성<br>학년도/학기              | 2023 전기                                             |                            | specified in the recruitment                                                                                                    |
|                   | 지원분야                      | (신촌) 일반대학원 경영대학 경영학과 <석사과정>                         |                            | guidelines based on the next                                                                                                    |
|                   | 합격여부                      | 불합격                                                 |                            | entrance examination, you can                                                                                                    |
|                   |                           |                                                     |                            | apply again for the next                                                                                                    |
|                   |                           |                                                     |                            | admissions cycle. 6                                                                                                    |

## 연세대학교 국제학대학원

| 【Yonsei Portal S              | ervice】 Yonsei GSIS Bachelor & Master's Accelerated Degree Program                                                       |                  |
|-------------------------------|----------------------------------------------------------------------------------------------------|------------------|
| 기능정의                          |                                                                                                    | 기느선며 및 메느사요바시 아내 |
| 메뉴경로                          |                                                                                                    |                  |
|                               | Notice for applicants                                                                                                    |                  |
| <ul> <li>Please of</li> </ul> | heck the recruitment guidelines and submission document form for the undergraduate-graduate course on the website        |                  |
| of the G                      | raduate School of International Studies (gsis.yonsei.ac.kr ).                                                            |                  |
| <ul> <li>No addi</li> </ul>   | tional applications are allowed after the deadline for application for admission.                                        |                  |
| <ul> <li>Please of</li> </ul> |                                                                                                    |                  |
| Number                        |                                                                                                    |                  |
| School                        | of International Studies]                                                                                                |                  |
| <ul> <li>The can</li> </ul>   | npus/course/university/department you support will be evaluated based on system input. Please be careful because it      |                  |
| cannot                        | pe modified at all after the graduate school application process. (System Input = Application form, so the contents must |                  |
| match.)                       |                                                                                                    |                  |
| <ul> <li>Inquiries</li> </ul> | s: Administrative Team Manager, Graduate School of International Studies 02–2123–3293                                    |                  |
|                               |                                                                                                    |                  |
|                               |                                                                                                    |                  |
|                               |                                                                                                    |                  |

7